清瀬市立清瀬第十小学校 校長 大谷 憲司

## タブレット端末の家庭ネットワーク環境調査について

平素より本校の教育活動に御協力をいただき、深く感謝申し上げます。

さて、学校便りでもお知らせいたしました通り、本校では1学期より学校で学習に活用しているタブレット 端末について、御家庭へ持ち帰った際に御家庭のネットワーク環境でも円滑に使用できるかどうかの調査を下記 の通り行います。

御多用のことと存じますが、保護者の皆様の御協力をよろしくお願いいたします。

記

#### 調査日時と概要

- (1)日時 令和3年9月3日(金)~9月6日(月)
- (2)概要 ・9月3日(金) お子様がタブレット端末とログイン用QRコードを御自宅に持ち帰ります。
  - ・9月5日(日)までの間に、各御家庭で接続調査を行ってください。
    - ・9月6日(月)登校時、お子様にタブレット端末と下記調査回答用紙、ログイン用QRコードを 持たせてください。

#### 2 調査方法

- (1) タブレットを開けて起動します。
- (2) タブレットに自宅のネットワークを接続します。
- ※別紙1「タブレット端末 自宅インターネット(Wi-Fi)に設定する方法」を参照ください。
- (3) ログイン用QRコードを使ってログインします。
- ※別紙1「QRコードを使ってログインする方法」を参照ください。
- (4) 接続とログインができた場合、お子様と一緒に、タブレット内で、担任が作成した Google クラスル ームに入室し、アンケート「つながったかな」に回答してください。
- (5) あわせて、下記回答用紙に記入し、9月6日(月)に、各担任まで御提出ください。インターネット に接続できなかった場合には、下記回答用紙に理由等を記入し御提出ください。
- 3 実施にあたっての留意点
  - (1) 自宅 Wi-Fi ルーター等の、パスワード等の個別情報が必要になります。事前に御確認願います。
  - (2) 兄弟がいる御家庭では、それぞれの端末で接続とアンケートを実施してください。
  - (3) Free Wi-Fi に接続しないでください。データを抜き取る悪質なネットワークがあります。

-----キリトリ ·----

### (回答用紙) タブレット端末の家庭ネットワーク環境調査について

年 組 児童名

- 学校貸与のタブレットは、自宅のインターネット環境に 接続できた(2へ)・ 接続できなかった(3へ)・ (いずれかにO)
- 2 接続できた場合、自宅のインターネット環境に通信量(OOGBまで等)の制限はありますか?
  - ある( GBまで) ・ ない ・ 分からない (いずれかにO)
- 3 接続できなかった場合の<u>理由</u>(いずれかにO)
  - ・自宅にネット環境がない ・自宅 Wi-Fi ルーター等のパスワードが分からない
  - ・セキュリティー上の問題で接続できない
  - その他 理由:

※お子様一人につき一枚作成し、タブレット端末とQRコードとともに各担任に提出してください

別紙1

# タブレット端末 自宅インターネット(Wi-Fi)に設定する方法

自宅でタブレット端末を使用する際、初回のみ、タブレット端末本体に家庭のネットワーク環境の設定を する必要があります。下の説明を読みながら、設定をお願いします。

※設定する際には、接続する無線ネットワーク機器(無線アクセスポイントや Wi-Fi ルーター等)の SSID(ル ータ等を識別する名前等)および、パスワードの情報をお手元に御準備ください。

 本体を起動し、初めて使う時や自動的に接続され ない場合は、接続したい Wi-Fi 名を選択します。
(自宅で使用しているネット環境の名前)

| ネットワークは利用でさません<br>Style Commission にログインするにはインターネットに接続してください。 |             |              |  |  |  |
|---------------------------------------------------------------|-------------|--------------|--|--|--|
| このデバイスでの登録が済ん                                                 | でいる場合は豊存のユー | F-EUT0742T03 |  |  |  |
| ₽.                                                            |             |              |  |  |  |
| ₽.                                                            |             |              |  |  |  |
| 9                                                             |             |              |  |  |  |
| ₽.                                                            |             |              |  |  |  |
| ۹.                                                            |             |              |  |  |  |
| ₩.                                                            |             |              |  |  |  |

 パスワードを入力し、[接続]をクリックします。
(多くの場合、ルーター等の本体の底、<u>または側面</u>に 書かれています。)

| 受いの Chron   | Wi-Fi ネットワークへの接続               |       |   |
|-------------|--------------------------------|-------|---|
| のデバイスで      | 5510                           |       |   |
| AP-913      |                                |       |   |
| 🗣 iet-willi | セキュリティ<br>PSK (WPA または RSN)    | Ψ.    | ⊞ |
| TAP.0       | 1127-1                         |       |   |
| 🗣 ota-km    | <u></u>                        | 0     |   |
| 🗣 spwifi    | このデバイスの他のユーザーにこのネットワークの使用を許可する | 00    |   |
| R-MATT      | キャンセル                          | 接続    |   |
| · ENJOR     | ++>セル                          | 10.01 |   |

3 画面右下のクイック操作パネルを開きます。

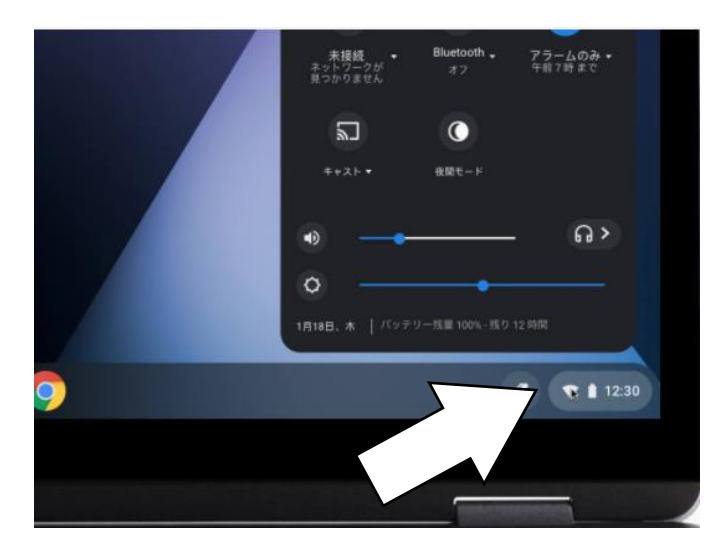

4 左上の【ネットワーク接続なし】をクリックしま す。

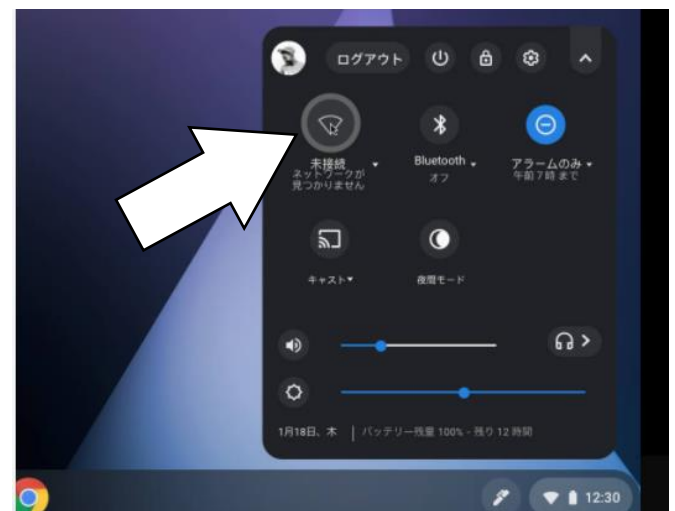

5 接続する Wi-Fi ネットワーク名を検索します。 (自宅で使用しているネット環境の名前)

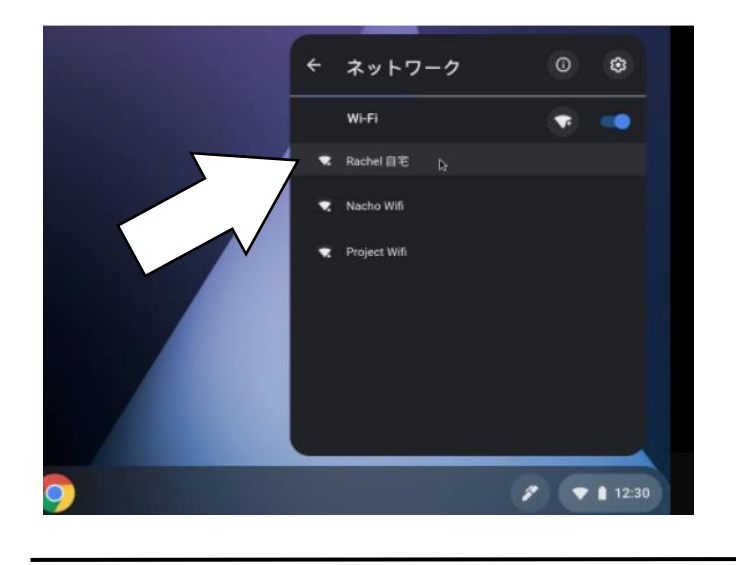

- <u>QRコードを使ってログインする方法</u>
- 1 画面が出たら「次へ」をクリック。

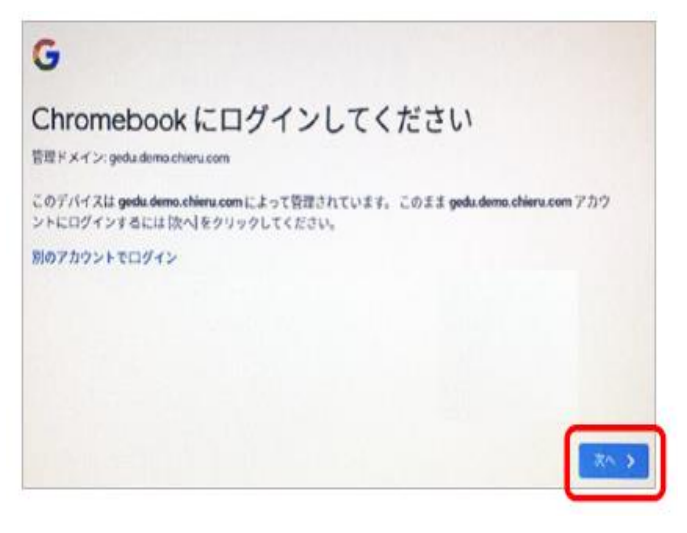

2 画面の上にあるカメラにQRコードをかざす。

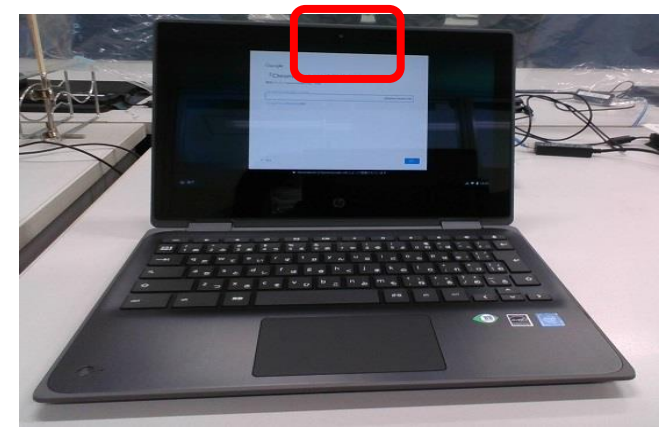

3 QRコードが映るようにする。

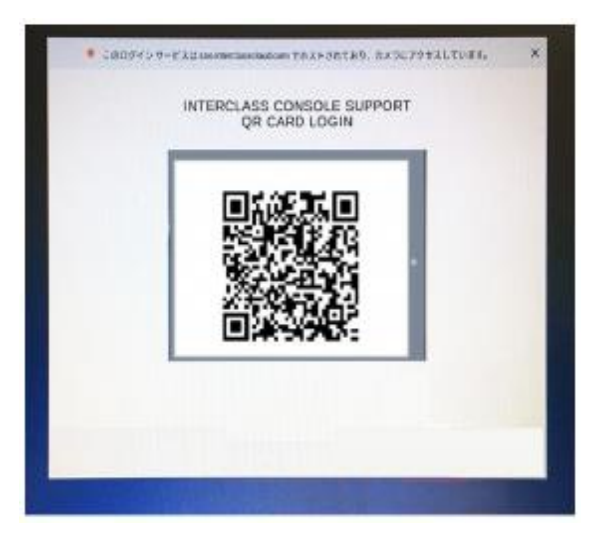

- 4 「クラスルーム」と検索して「Google クラスル ーム」をひらく。
- 5 お子様のクラスのクラスルームをひらき、「つな がったかな」のアンケートにアクセスする。
- 6 アンケートを記入し、最後に「送信」をクリック する。

6 必要に応じて、Wi-Fiパスワードを入力します。
(ルーターと呼ばれる本体の底に書かれていることがほとんどです。)

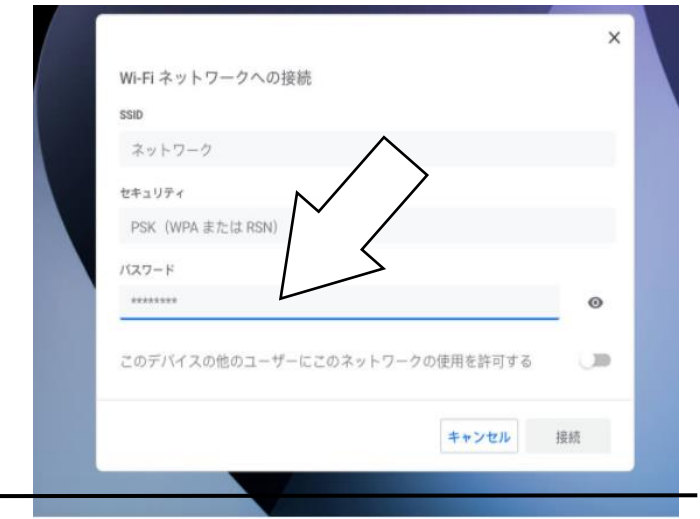